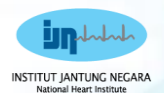

### Zycus Tutorial iSupplier & iSource

### **Supplier Training Module**

SILLUTA

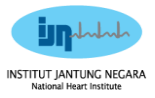

#### **Table of Contents**

| No  | Item                                            | Page |
|-----|-------------------------------------------------|------|
| 1.0 | Zycus Supplier Network (ZSN) Navigation         |      |
|     | Registration for New Supplier                   | 3    |
|     | Login for Existing Supplier without IJN profile | 10   |
|     | Forgot Password                                 | 15   |
| 2.0 | Update Company Profile                          | 18   |

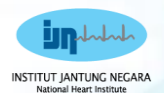

3

### **1.0 Zycus Supplier** Network (ZSN)

# Registration for New Supplier

ISTITUT JANT

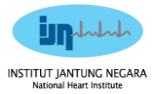

| Explanation                                                                                                    | Screenshot                                                                                                    |
|----------------------------------------------------------------------------------------------------|----------------------------------------------------------------------------------------------------|
| 1. For new<br>supplier that<br>wish to join IJN<br>tender event,<br>they can access<br>the registration<br>link in the email<br>announcement<br>from IJN.                                     | It is to announce that the registration platform is now open and<br>please click the link below:<br><u>https://dewdrops.zycus.com/zsp/quest/genericRegister/IJN863</u> 1<br>You can refer to the manual on how to fill up the registration<br>which is attached together.<br>We welcome you to be onboard as IJN supplier.<br>For any enquiries, you can email <u>supplierregistration@ijn.com.my</u><br>for assistance.<br>Thank you.<br>Procurement Management Department<br>Insitut Jantung Negara |
| <ol> <li>Enter email<br/>address and<br/>password,<br/>solve the math<br/>captcha and<br/>tick accept<br/>terms and<br/>conditions.</li> <li>Click on<br/>Register to<br/>proceed.</li> </ol> | <complex-block></complex-block>                                                                                                    |

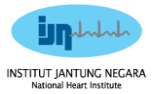

#### Zycus Supplier Network (ZSN) Registration for New Supplier

| Explanation                                                                                                   | Screenshot                                                                                                    |
|----------------------------------------------------------------------------------------------------|----------------------------------------------------------------------------------------------------|
| New User<br>Registration –<br>Resend OTP:                                                                     |                                                                                                    |
| 4. User will be<br>navigated to<br>the account<br>activation<br>section.                                      | Complete My Profile     Complete Company Profile                                                                                                    |
| 5. Check the registered email address for the <b>OTP</b> .                                                    | Did not receive the One Time Password(OTP)?         Ty one of the options below:         • Check your semail address if the incorrect<br>works the mail address you have used to create your account on 25N if the same is<br>incorrect stay to gain with the correct email address.         • Dise schedure mail may been been marked as junk by your SD or email application.<br>No in the indox. |
| <ol> <li>Enter the received OTP in the designated field.</li> </ol>                                           | Ask your T was to while the Domain and IP:     Click on Reend OTP receips Value askey our T team to white list the Domain     automal 1.zeous.com and IP 207.211.63.183                                                                                                    |
| 7. Click on the<br>Verify OTP<br>button.                                                                      |                                                                                                    |
| 8. If the OTP is<br>not received<br>within 30<br>seconds, click<br>on the <b>Resend</b><br><b>OTP</b> button. |                                                                                                    |

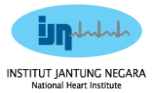

#### Zycus Supplier Network (ZSN) Registration for New Supplier

| Explanation                                                                                                    | Screenshot                                                                                                    |
|----------------------------------------------------------------------------------------------------|----------------------------------------------------------------------------------------------------|
| New User<br>Registration –<br>User Profile<br>Completion<br>9. Enter all the                                                                                                    | Complete Sub Profile     Society Profile     Society Profile     Society Profile     Society Profile     Society Profile     Society Profile                                                                                                    |
| necessary<br>details to<br>complete your<br>user profile.                                                                                                    | First Name *     Last Name *     Display Name *     Designation *       Enter Forst name     Enter Display Name     Enter Display Name     Enter Display Name       Phone Number *     Far number     Country *       Enter Phone Number *     Enter Tax     Belest     •       Additional Details<br>(16 bet filted band on your country)     Tax Zone *     Number Format *     Data Format *                                                                                                    |
| 10. Click on Submit.                                                                                                    | Billist     v     Salist     v     122233.04     v     00 MAYYYY     v       Time Fermat *     Language *       122 Hours     v     Salist     v                                                                                                    |
| Note:<br>All fields marked with<br>a red asterisk are<br>mandatory.                                                                                                    |                                                                                                    |
| <ul> <li>Enter Profile Details</li> <li>11. As you click Submit, the system redirects you to connect with IJN facility by completing the company profile.</li> <li>12. Click on Complete Profile to proceed further.</li> </ul> | Vectors       Marcare Profile       Marcare Profile       Marcare Profile         Image: Constrained and the profile       Image: Constrained and the profile       Image: Constrained and the profile         Image: Constrained and the profile       Image: Constrained and the profile       Image: Constrained and the profile         Image: Constrained and the profile       Image: Constrained and the profile       Image: Constrained and the profile         Image: Constrained and the profile       Image: Constrained and the profile       Image: Constrained and the profile         Image: Constrained and the profile       Image: Constrained and the profile       Image: Constrained and the profile         Image: Constrained and the profile       Image: Constrained and the profile       Image: Constrained and the profile         Image: Constrained and the profile       Image: Constrained and the profile       Image: Constrained and the profile         Image: Constrained and the profile       Image: Constrained and the profile       Image: Constrained and the profile         Image: Constrained and the profile       Image: Constrained and the profile       Image: Constrained and the profile         Image: Constrained and the profile       Image: Constrained and the profile       Image: Constrained and the profile         Image: Constrained and the profile       Image: Constrained and the profile       Image: Constrained and the profile         Image: Constrained an |

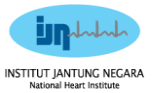

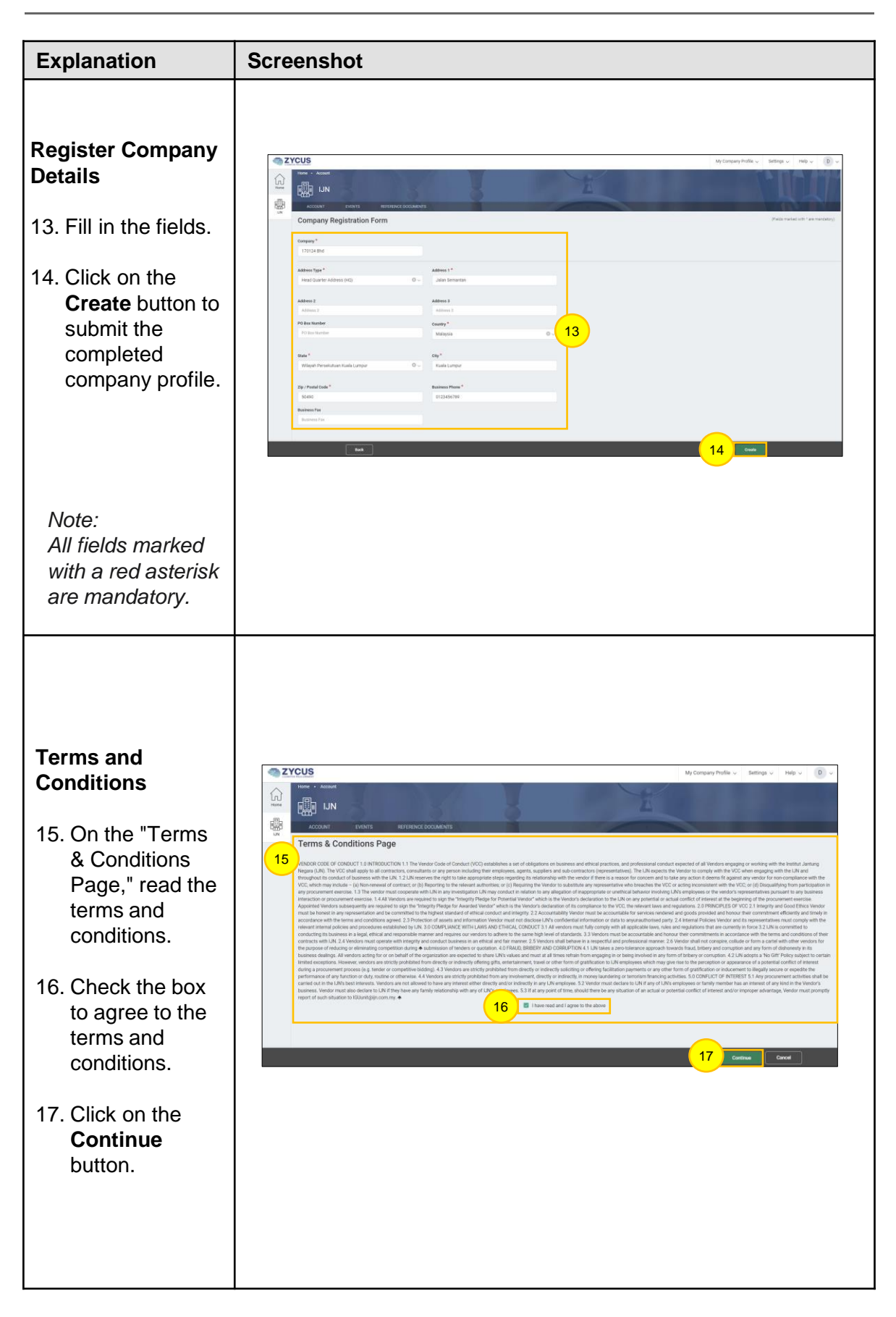

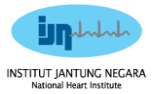

#### Zycus Supplier Network (ZSN) Registration for New Supplier

| Explanation                                                                                                    | Screenshot                                                                                                    |
|----------------------------------------------------------------------------------------------------|----------------------------------------------------------------------------------------------------|
| Reference<br>Document                                                                                                    | 18 Compare Metals* MSV: Response Configurate MV Compare Information MV Compare Information MV                                                                                                    |
| <ul> <li>18. Enter all the other information related to the company</li> <li>19. Click on Submit.</li> </ul>                                                      | Company*     Company *     Company *     Company *     Company *     Company *     Company *     Company *     Company *       Address*     Product & Services*     Company fortime     Company fortime     Company fortime     Company fortime       Address*     Company fortime     Company fortime     Company fortime     Company fortime       Address*     Company fortime     Company fortime     Company fortime       Address*     Press erfor to the Supplere Registration enail for the integrity Predge and AMLA from     Declaration of LIN Integrity Predge *       Update the signed LIN Integrity Predge *     Update the signed LIN Integrity Predge *     Declaration of LIN Integrity Predge * |
| Note:<br>All fields marked with<br>a red asterisk are<br>mandatory.                                                                                               | Liver rest and agree to the Anti-Money Laundering Act (AMLA)*<br>Upload the signed Anti-Money Laundering Act (AMLA)*<br>CANCEL Server 19 Submit                                                                                                    |
| Success pop-up                                                                                                    | Home • Account                                                                                                    |
| <ul> <li>20. A Success pop -<br/>up is displayed.<br/>Click OK.</li> <li>21. The Supplier<br/>name is<br/>displayed in the<br/>Reference<br/>Document.</li> </ul> | ACCOUNT       EVENTS       REFERENCE DOCUMENTS         MY REQUESTS       MY COMPANIES       COMPLETED REQUESTS       MY ALERTS         Request       •       Success       Status       •         68       20       supplier Request 68 has been submitted. This might take around 30 mins post approval. Please login again to ensure you       Pending         64       •       •       Pending         60       EY       58       Otential       +44-       15/01/2024       7 Days 16.48       Pending         60       EY       58       Otential       +44-       15/01/2024       7 Days 16.48       Pending                                                                                                |
|                                                                                                    |                                                                                                    |

#### ZSN Registration (Supplier Dashboard and Notification to Supplier on Successful Registration and Onboarded as Operational Supplier)

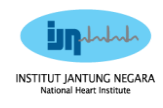

| Explanation                                                                                                    | Screenshot |
|----------------------------------------------------------------------------------------------------|------------|
| <ul> <li>Explanation</li> <li>Method 1 <ol> <li>Navigate to the supplier dashboard.</li> </ol> </li> <li>Check and confirm that the supplier status is updated to Active.</li> <li>Verify that the supplier type is changed to Operational.</li> <li>Method 2 <ol> <li>Check email inbox.</li> </ol> </li> <li>Look for a system-generated email indicating the supplier's qualified status.</li> </ul> | Screenshot |
|                                                                                                    |            |

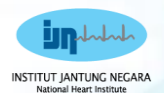

### **1.0 Zycus Supplier Network (ZSN)**

## Login for Existing Supplier without IJN profile

STITUTIA

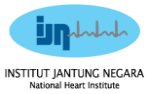

| Explanation                                                                                                    | Screenshot                                                                                                    |
|----------------------------------------------------------------------------------------------------|----------------------------------------------------------------------------------------------------|
| 1. Suppliers can<br>access the login<br>page using the<br>Zycus Supplier<br>Network link.                                                                          | <complex-block><complex-block><complex-block><complex-block><complex-block></complex-block></complex-block></complex-block></complex-block></complex-block> |
| <ol> <li>2. There are two<br/>ways to logging in<br/>to a ZSN account:</li> <li>Login with<br/>password.</li> <li>Login with One<br/>Time<br/>Password.</li> </ol> | <complex-block></complex-block>                                                                                                    |

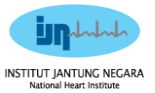

| Explanation                                                                                                 | Screenshot                                                                                                    |
|----------------------------------------------------------------------------------------------------|----------------------------------------------------------------------------------------------------|
| Connect to IJN<br>3. Click on<br>Connect to<br>Customer under<br>the My<br>Company<br>Profile drop<br>down. | My Company Photic     All Customers     My Dashboard     To see overview of more business areas     Add New Card     Image: Incomplete Profiles (0)     Pending Completion     Image: Incomplete Profiles (0)     Pending Completion     Image: Incomplete Profiles (0)     Pending Completion     Image: Incomplete Profiles (0)     Pending Completion     Image: Incomplete Profiles (0)     Pending Completion     Image: Incomplete Profiles (0)     Pending Completion     Image: Incomplete Profiles (0)     Pending Completion     Image: Incomplete Profiles (0)     Pending Completion     Image: Incomplete Profiles (0)     Pending Completion     Image: Incomplete Profiles (0)     Pending Completion     Image: Incomplete Profiles (0)     Pending Completion     Image: Incomplete Profiles (0)     Pending Completion     Image: Incomplete Profiles (0)     Pending Complete Profiles (0)     Pending Complete Profiles (0)     Pending Complete Profiles (0)     Pending Complete Profiles (0)     Pending Complete Profiles (0)     Pending Complete Profiles (0)     Pending Com |
| <ol> <li>Select a IJN to connect.</li> <li>Click Go to proceed further.</li> </ol>                          | My Company Profile         Bettings         Help           My Customers         Six No.         My Com.         To My Cust.         Actions           Min         Six No.         My Com.         To My Cust.         Actions           Min         Six No.         My Com.         To My Cust.         Actions           Min         Six No.         My Com.         To My Cust.         Actions           Min         Six No.         My Com.         To My Cust.         Actions                                                                                                    |

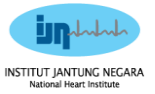

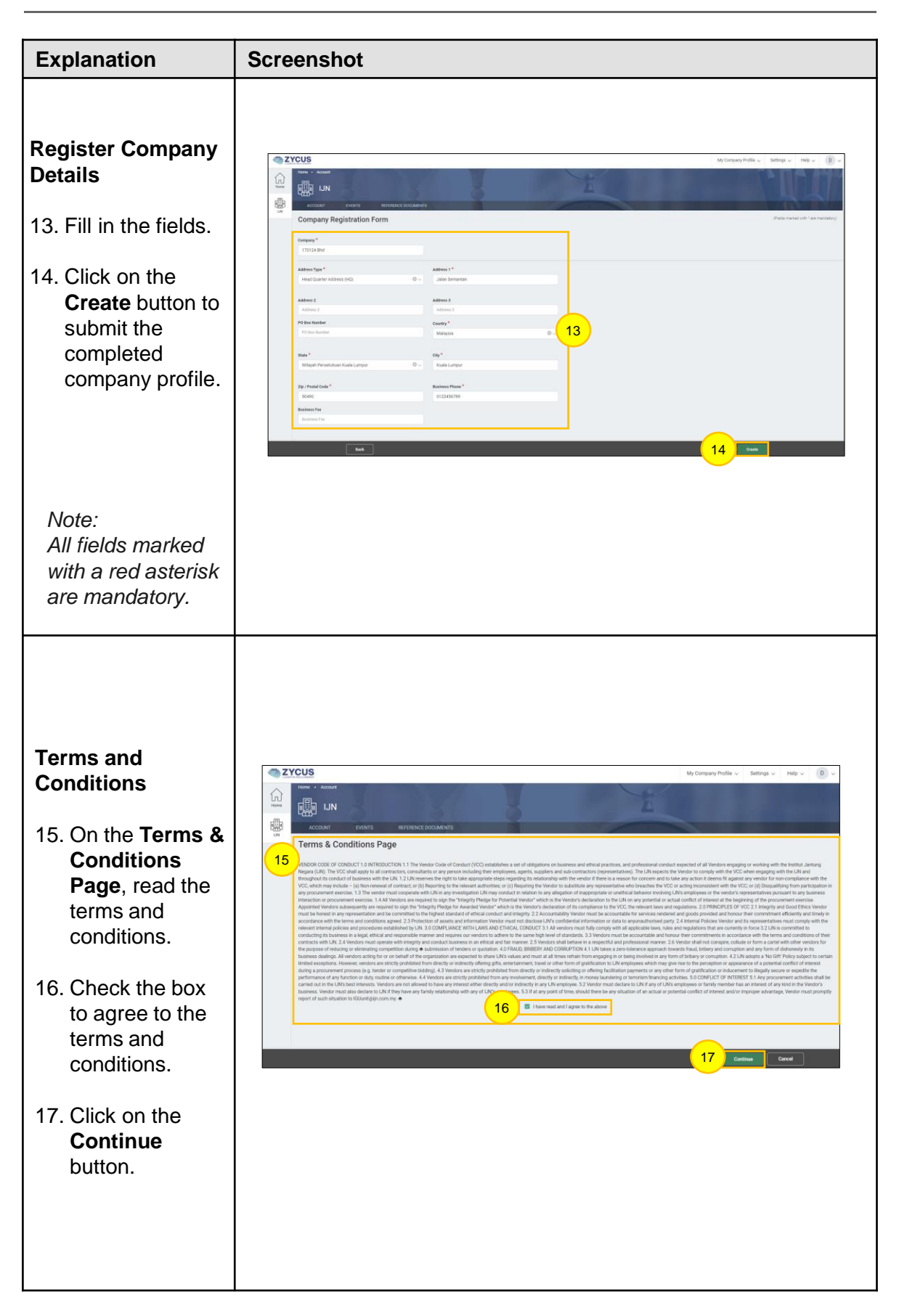

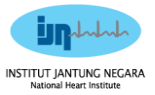

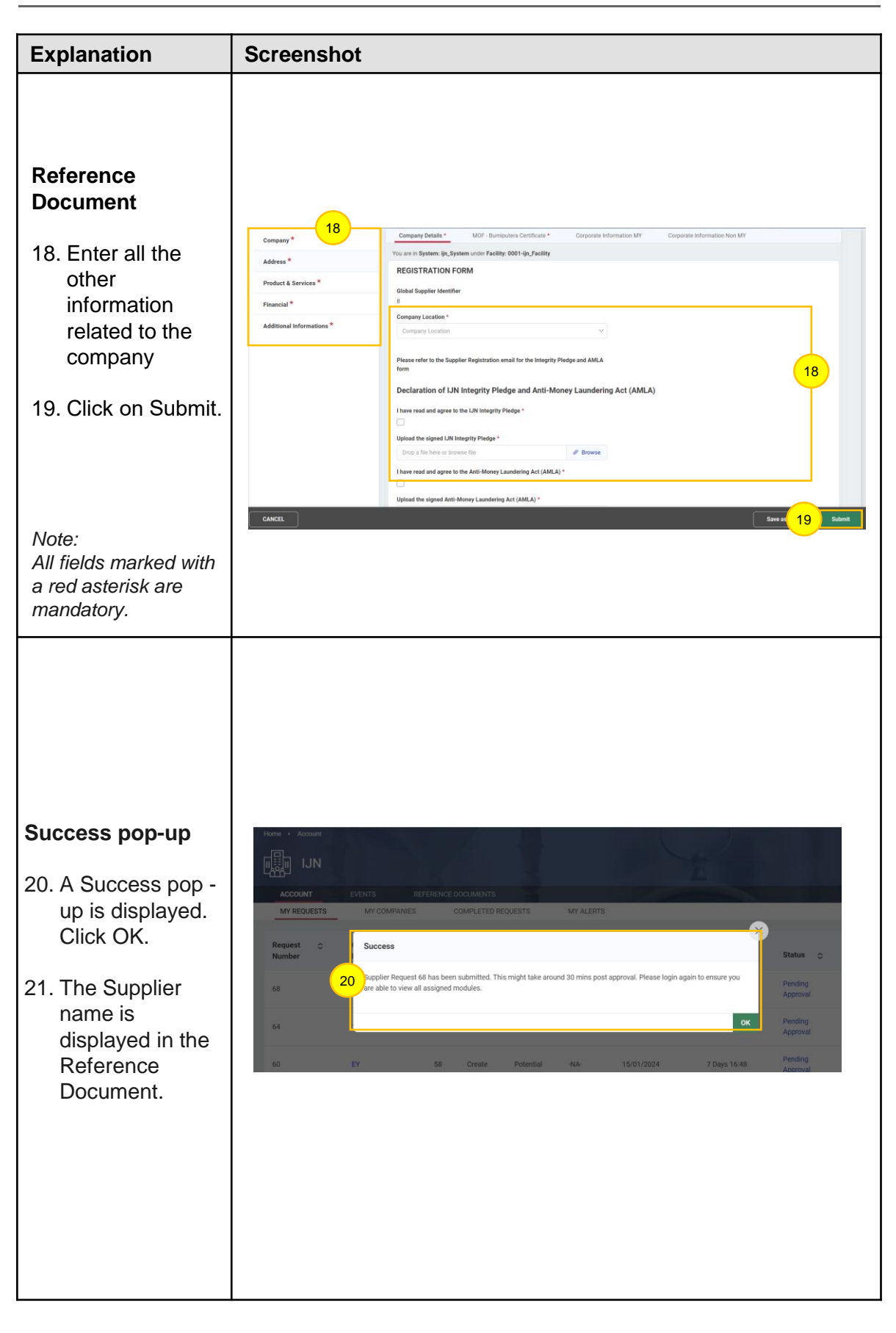

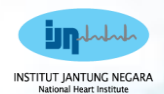

### **1.0 Zycus Supplier Network (ZSN)**

### **Forgot Password**

STITUT JA

UNG NEC

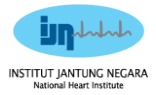

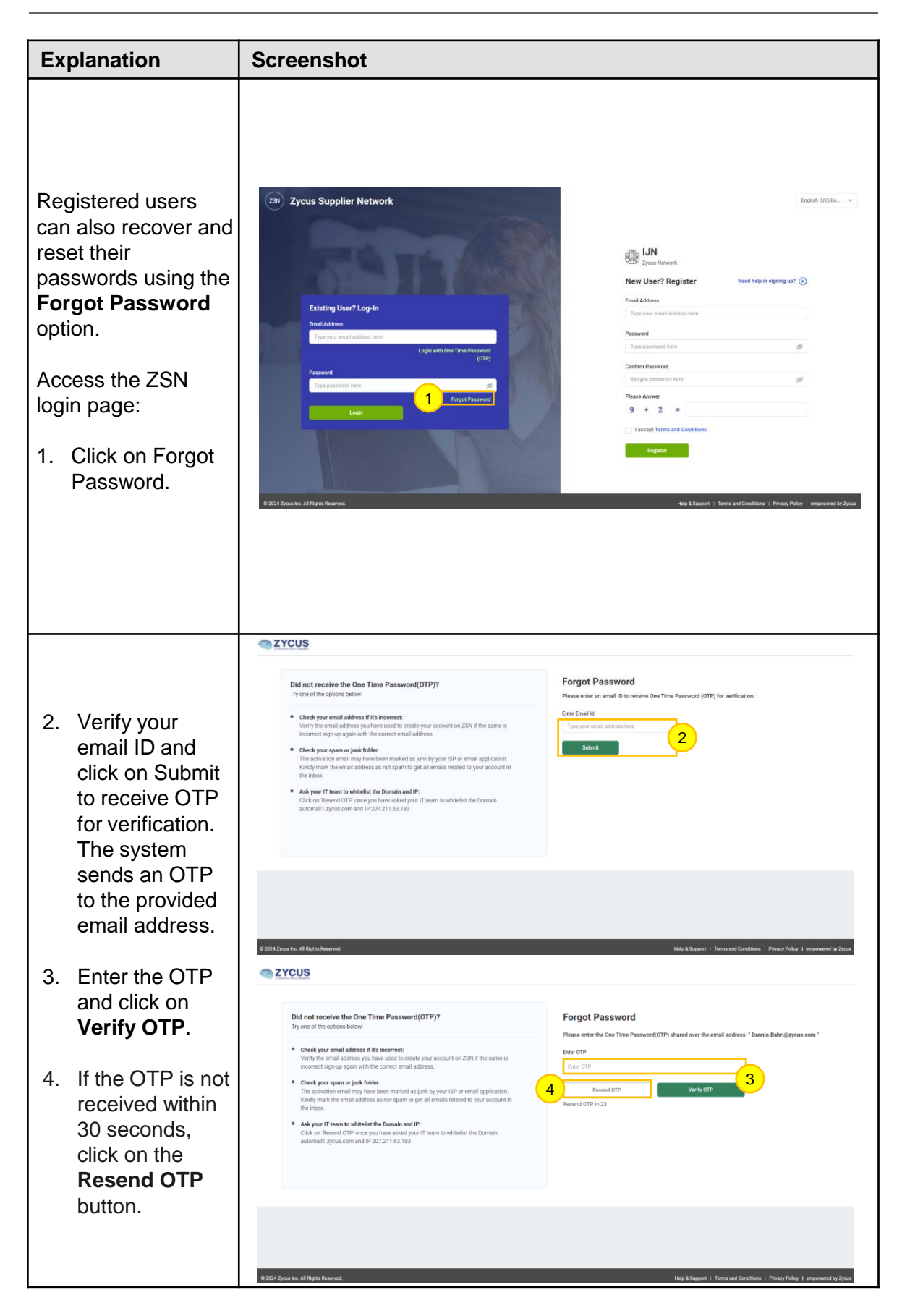

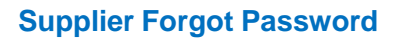

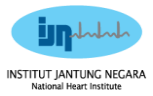

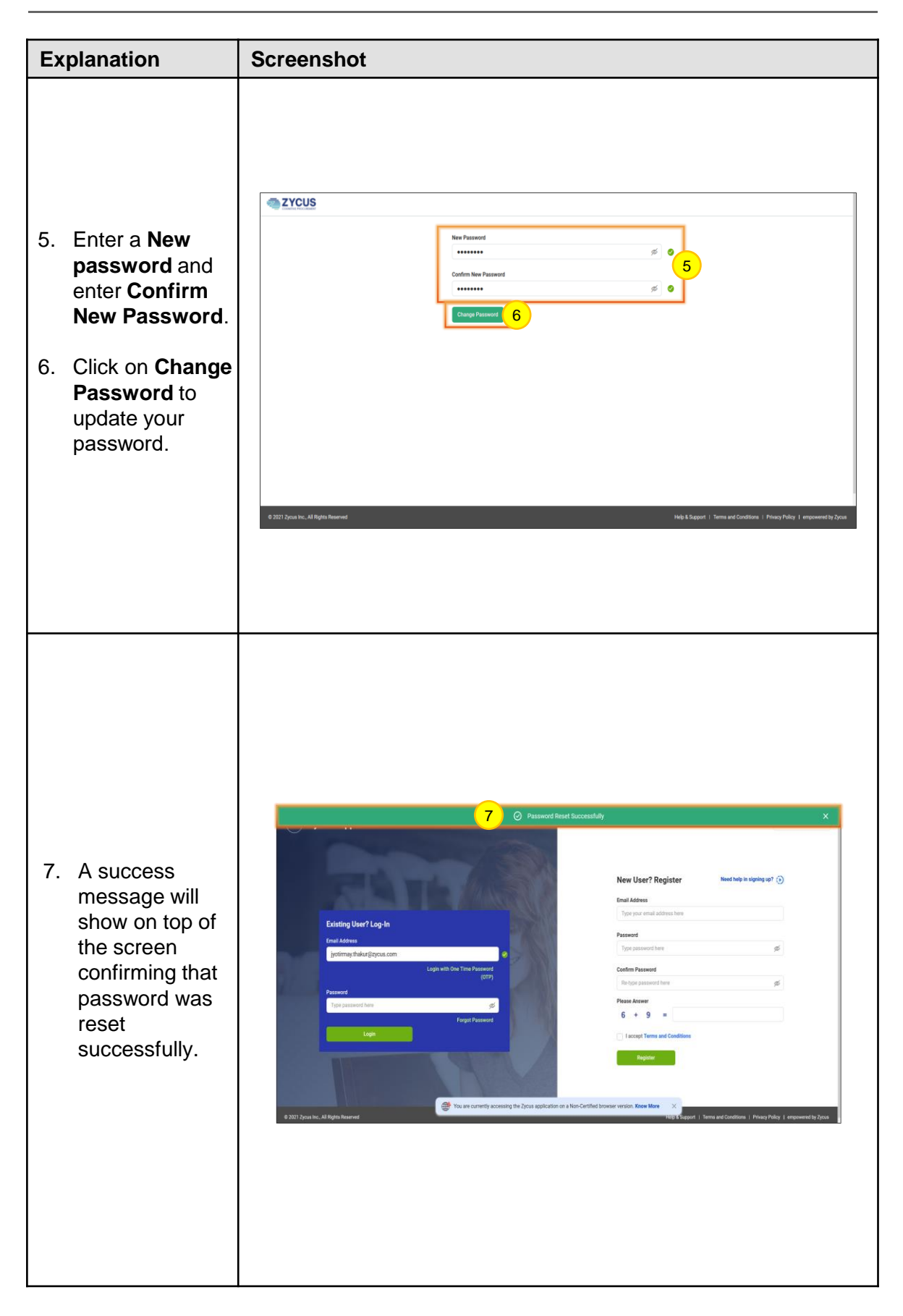

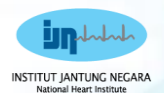

### 2.0 Zycus Supplier Network (ZSN)

### Update Company Profile

NSTITUT JANT

UNG NEC

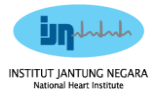

#### Supplier Update Company Profile in Zycus Supplier Network (ZSN)

| Explanation                                                                                                    | Screenshot                                                                                                    |
|----------------------------------------------------------------------------------------------------|----------------------------------------------------------------------------------------------------|
| 1. Once logged in<br>to ZSN, supplier<br>can navigate to<br>facility in the left<br>tab of the<br>dashboard and<br>click on <b>IJN</b> icon                                | Al Contenters v         Statistical Profiles (0)         With Content and Content and Conte                                                                                                    |
| <ol> <li>Navigate to<br/>Account section.</li> <li>Within the<br/>Account section,<br/>find and click on<br/>the My<br/>Companies<br/>subsection.</li> </ol>               | My Company Profile v Britings v Help v v v<br>My Company Profile v Britings v Help v v v<br>My Company Profile v Britings v Help v v v<br>My Company Profile v Britings v Help v v v<br>My Company Profile v Britings v Help v v v<br>My Company Profile v Britings v Help v v v<br>My Company Profile v Britings v Help v v v<br>My Company Profile v Britings v Help v v v<br>My Company Profile v Britings v Help v v v<br>My Company Profile v Britings v Help v v v<br>My Company Profile v Britings v Help v v v v<br>My Company Profile v Britings v Help v v v v<br>My Company Profile v Britings v Help v v v v<br>My Company Profile v Britings v Help v v v v<br>My Company Profile v Britings v Help v v v v<br>My Company Profile v Britings v Help v v v v<br>My Company Profile v Britings v Help v v v v<br>My Company Profile v Britings v Help v v v v<br>My Company Profile v Britings v Help v v v v<br>My Company Profile v Britings v Help v v v v<br>My Company Profile v Britings v Help v v v v<br>My Company Profile v Britings v Help v v v v v<br>My Company Profile v Britings v Help v v v v v<br>My Company Profile v Britings v Help v v v v v v<br>My Company Profile v Britings v Help v v v v v v v v v v v v v v v v v v v                                                                                                    |
| 4. In the My<br>Companies<br>subsection,<br>identify the<br>company that<br>you want to edit.                                                                              | Company *         Company Details *         MOY - Dursputers Certificate *         Corporate Information MY         Corporate Information Moy           Address *         You are in System: Up, System: under Facility: 0001-ip, Facility         Image: Corporate Information MY         Corporate Information Moy           Product & Services *         Company Location *         Company Location *         Company Location *           Additional Informations *         Company Location *         V         V                                                                                                    |
| 5. Locate the <b>Edit</b><br>option associated<br>with that supplier<br>and click on the<br><b>Edit</b> option to<br>proceed to the<br>supplier's profile<br>editing page. | Please refer to the suppose Registration email for the Integrity Pledge and AMLA<br>Declaration of JJN Integrity Pledge and Anti-Money Laundering Act (AMLA)<br>There read and agree to the JNI Integrity Pledge *<br>Uplead the signed JNI Integrity Pledge *<br>Uplead the signed Anti-Money Laundering Act (AMLA) *<br>Uplead the signed Anti-Money Laundering Act (AMLA) *<br>Uplead the signed Anti-Money Laundering Act (AMLA) *<br>CANCEL<br>Services Death<br>Services Death<br>Ser |

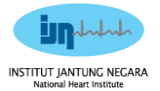

#### Supplier Update Company Profile in Zycus Supplier Network (ZSN)

| Explar                                         | nation                                                                           | Screenshot                                                                                                    |
|------------------------------------------------|----------------------------------------------------------------------------------|----------------------------------------------------------------------------------------------------|
| 7. Afte<br>info<br>loca<br>on<br>but           | er update<br>ormation,<br>ate and click<br>the <b>Submit</b><br>tton.            | Company **       Company Detain *       MOF - Bumpdone Certificate *       Corporate Information Mor         Address *       Product & Envices *       Company Detain *       MOF - Bumpdone Certificate *       Corporate Information Mor         Product & Envices *       Conditional Support Information Facility (0001-git) / Suttive       Redistration Facility (0001-git) / Suttive         Product & Envices *       Company Leading of Monthar       S         Company Leading *       Company Leading *       V         Additional Informations *       Company Leading *       V         Declaration of JJN Integrity Pledge and AMLA form       V       Provide to Back a dayses to the LN Integrity Pledge and AMLA form         Declaration of JJN Integrity Pledge *       V       V       Envice *       V         Uptual the signed Anti Money Laundering Act (AMLA) *       V       V       Envice *       V         Uptual the signed Anti Money Laundering Act (AMLA) *       V       V       Envice *       V       Envice *       V       Envice *       V       Envice *       V       Envice *       V       Envice *       V       V       Envice *       V       Envice *       V       Envice *       V       Envice *       V       V       Envice *       V       Envice *       V       Envice *                                                                                                    |
|                                                |                                                                                  |                                                                                                    |
| 8. Up<br>upo<br>info<br>will<br>to s<br>das    | on submitting<br>dated<br>ormation, you<br>I be directed<br>supplier<br>shboard. | Account Protein C Company Protein C Settings Note C Company Protein C Settings Note C C Protein C Company Protein C Settings Note C C Protein C Company Protein C C Protein C C C Protein C C C C Protein C C C C Protein C C C C Protein C C C C Protein C C C C Protein C C C C Protein C C C C Protein C C C C Protein C C C C Protein C C C C Protein C C C C Protein C C C C C Protein C C C C C C C C C C C C C C C C C C C |
| 9. Sta<br>cor<br><b>Pe</b><br><b>Ap</b><br>Adı | atus of<br>mpany is<br><b>nding</b><br>p <b>roval</b> from<br>min.               |                                                                                                    |

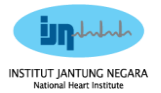

#### Supplier Update Company Profile in Zycus Supplier Network (ZSN)

| Explanation                                                                                                    | Screenshot                                                                                                    |
|----------------------------------------------------------------------------------------------------|----------------------------------------------------------------------------------------------------|
| 10. Once Approved,<br>a system-<br>generated email<br>indicating the<br><b>Changes</b><br><b>Approved</b> will<br>be sent to you                                                                                                    | Test email : Zycus Supplier Network: Changes Approved            system@zycus.com         To Onannie.Bahri@zycus.com         To Onannie.Bahri@zycus.com         To Onanie.Bahri@zycus.com         To Onanie.Bahri@zycus.com         To Onanie.Bahri@zycus.com         To Onanie.Bahri@zycus.com         To Onanie.Bahri@zycus.com         To Onanie.Bahri@zycus.com         To Onanie.Bahri@zycus.com         To Onanie.Bahri@zycus.com         To Onanie.Bahri@zycus.com         To Onanie.Bahri@zycus.com         To Onanie.Bahri@zycus.com         To Onanie.Bahri@zycus.com         To Onanie.Bahri                               |
| <ul> <li>11. You may login<br/>to ZSN to verify<br/>the status<br/>changed.</li> <li>12. Locate to<br/>Account<br/>section.</li> <li>13. Locate<br/>Completed<br/>Requests<br/>subsection.</li> <li>14. Verify that<br/>supplier request<br/>status is<br/>Approved.</li> </ul> | All Conceptualities         Longe to large to large |